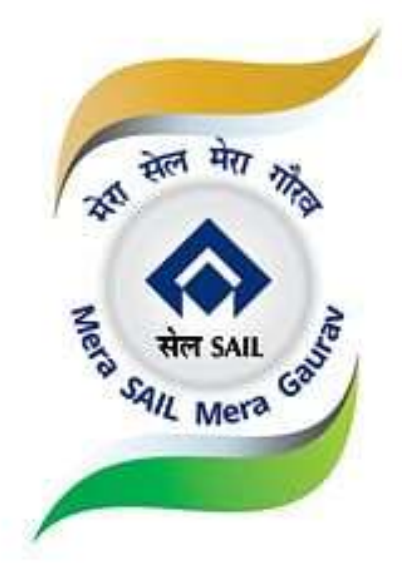

## उपयोगकर्ता के लिए नियमावली

## वेबसाइट के लिए <u>www.sailtenders.co.in</u>

संस्करण: 20240705

#### 1. सेल के निविदा का वेबसाइट

"सेल टेंडर वेबसाइट" सेल संयंत्रों द्वारा जारी निविदाओं और ईओआई'स से सम्बंधित जानकारी को प्रदर्शित करता है।

वेबसाइट का कार्यक्षेत्र अभीष्ट उपयोगकर्ताओं को सम्पूर्ण निविदा और ईओआई प्रलेखों को **देखने एवं डाउनलोड** करने और एमएसएमई एवं स्वदेशी वेंडरों की सूचीबद्धता को सहज बनाने की अनुमति देता है ।

वेबसाइट के सभी आगंतुकों द्वारा <mark>निविदाओं और ईओआई'स की सूची</mark> को देखा जा सकता है । हालाँकि, सम्पूर्ण निविदा के प्रलेखों या ईओआई'स को डाउनलोड करने हेतु, वेबसाइट में पंजीकरण करवाना अनिवार्य है । वेंडर पंजीकरणों और सेल उपयोगकर्ताओं के पंजीकरणों का विवरण इस नियमावली (मैन्य्अल) के बाद के अनुभागों में उल्लेखित है ।

एक नया उपयोगकर्ता एक बार के एवं सरल वेबसाइट पंजीकरण प्रक्रिया को पूरा करके एक यूजर आईडी और पासवर्ड का निर्माण कर सकता है ।

#### 2. मुख्य विशेषताएँ

- नवीनतम निविदाओं, ईओआई और श्द्धिपत्र का प्रदर्शन ।
- खोज द्वारा सक्षम सामान्य एवं श्रेणी आधारित, अर्थात विशिष्ट आवश्यकताओं के लिए निविदाओं की एक संक्षिप्त सूची ।
- आपूर्तिकर्ताओं एवं ग्राहकों के लिए परिपत्र और अधिसूचनाएँ ।
- निर्दिष्ट दिशानिर्देशों के अनुसार, वेंडरों के पंजीकरण के लिए ऑनलाइन प्रपत्र (फॉर्म्स) ।
- एमएसएमई वेंडरों के रूप में सूचीबद्धता ।
- भारत सरकार के ग्लोबल टू लोकल इनिशिएटिव के अन्सार, स्वेदेशी वेंडरों की सूचीबद्धता (आत्मनिर्भरता के दिशा में एक कदम) ।
- कीवर्ड का उपयोग करके किसी विशेष निविदा को खोजने के लिए सम्पूर्ण टेक्स्ट सर्च का विकल्प उपलब्ध है ।
- आज की तिथि में जारी निविदाओं को देखने के लिए आज जारी किए गए निविदाओं को होम स्क्रीन में खोजने में सक्षम।
- अगले 3 दिनों में बंद होने वाले निविदाओं को देखने के लिए होम स्क्रीन में निविदाओं को दूँढने में सक्षम ।
- कई मापदंडों वाले विश्लेषण के साथ डैशबोर्ड ।

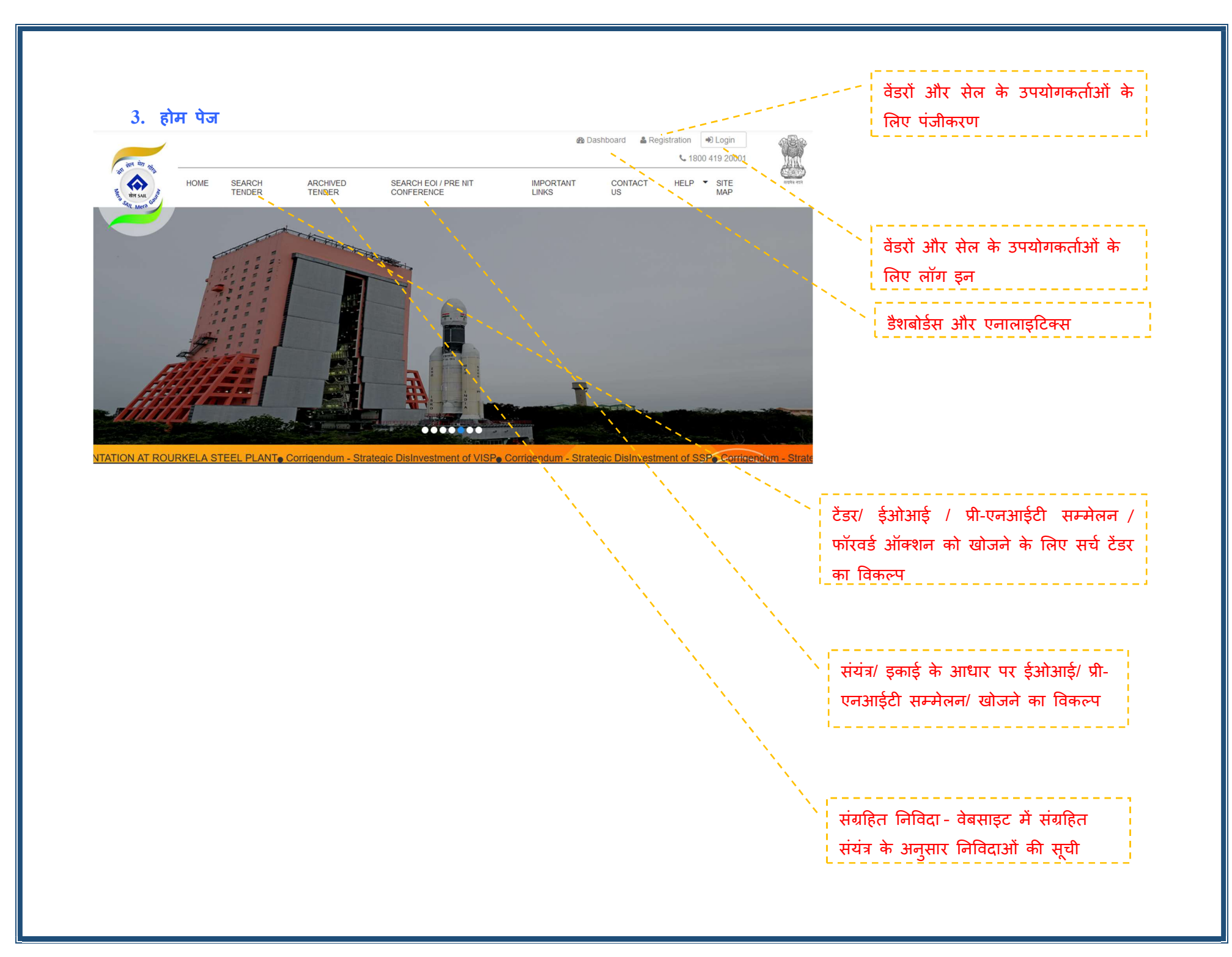

#### 4. वंडर पंजीकरण

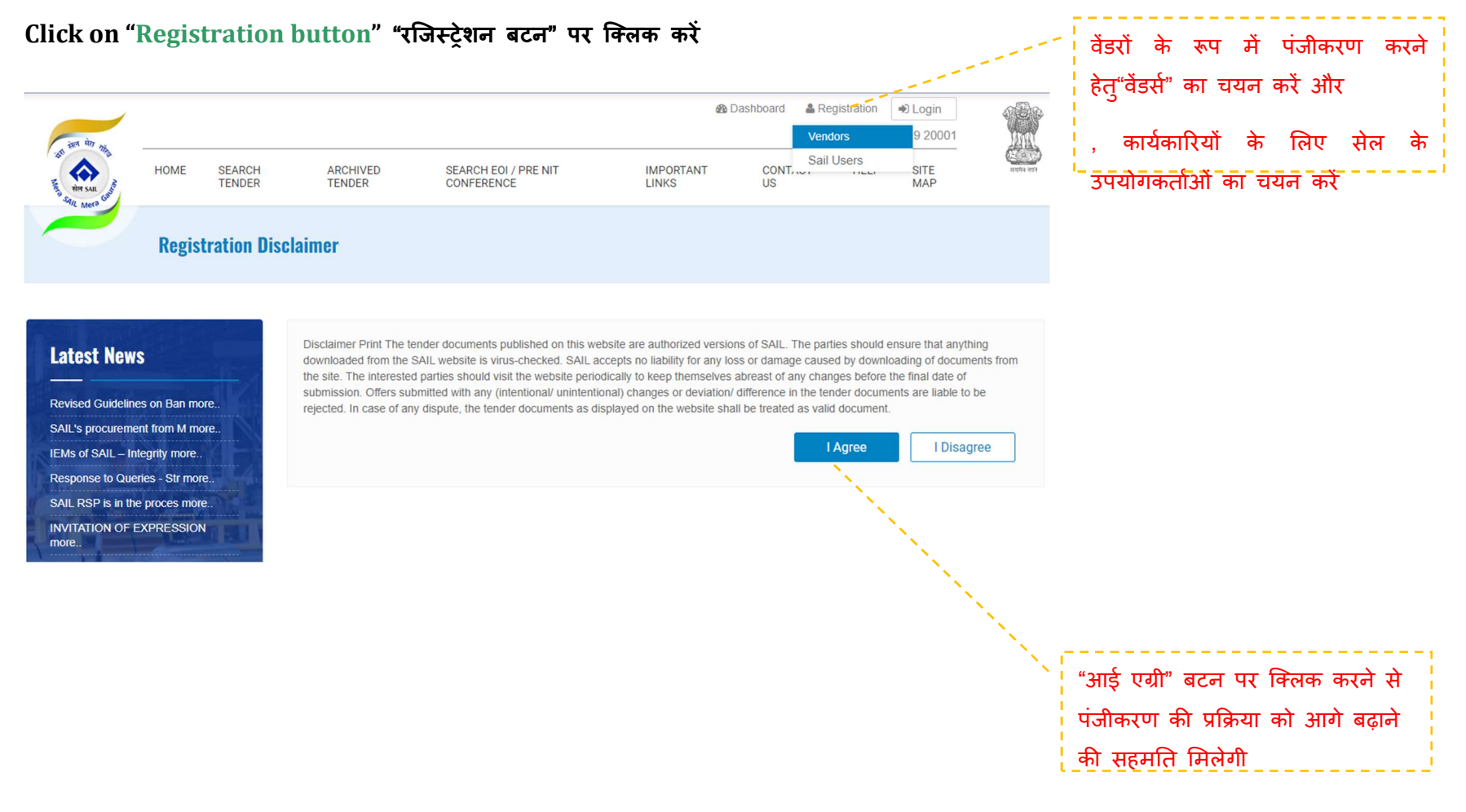

#### वेंडर पंजीकरण प्रपत्र भरे जाने पर ओटीपी एसएमएस या ईमेल द्वारा प्राप्त किया जा सकता है। B Dashboard & Registration + Login L 1800 419 20001 HOME SEARCH ARCHIVED SEARCH EOL/ PRE NIT IMPORTANT CONTACT HELP \* SITE TENDER TENDER CONFERENCE LINKS US MAD

**Vendor Registration** 

#### Latest News

| INVITATION OF EXPRESSION          |
|-----------------------------------|
| MSME's INTERESTED TO SUPP<br>more |
| In line with Gazette noti more.   |
| As per recent Govt.guidel more    |
| Extension Notice for EOI more.    |
| EOI FOR SETTING UP SOLID more.    |

| 1 | nformation         |
|---|--------------------|
| • | PROCUREMENT PROJ   |
| • | SAIL BANNED AGENCI |
| • | E-PROCUREMENT      |
|   | NOTICES/CIRCULARS  |

| 2 | E  | S | C | RC | 200 | ARS    |  |
|---|----|---|---|----|-----|--------|--|
| • | -  | - | - |    |     |        |  |
| C | ļ, | R | D | DC | CU  | IMENTS |  |

ECTION

ES

|      |       | _ |  |
|------|-------|---|--|
| 1000 | OF CA |   |  |

. STAN

- ENLISTMENT OF MSE
- VENDOR REGISTRATION
- . INDIGENISATION A STEP
- TOWARDS ATMANIRBHARTA
- POST CONTRACT DETAILS
- LIST OF LIMITED TENDERS
- LIST OF SINGLE TENDERS
- VENDOR QUERY PORTAL

VENDOR REGISTRATION

| Please Enter First Name   | Please Enter Last Name   | Please Enter User Nam |
|---------------------------|--------------------------|-----------------------|
| Email *                   | Security Question *      | Answer *              |
| Please Enter Email        | -Select Question-        | * Please Enter Answer |
| Company Name *            | Country *                | State *               |
| Please Enter Company Name | -Select Country-         | * Select an Option    |
| City *                    | Pincode                  | Addresss              |
| Please Enter City         | Please Enter Pin Code    | Please Enter Addres   |
| Mobile No *               | Landline No              | Fax                   |
| Please Enter Mobile No    | Please Enter Landline No | Please Enter Fax      |
| Pan No *                  | Designation              |                       |
| Please Enter Pan No       | Please Enter Designation |                       |
| Tender Category           |                          |                       |

Email. Yes I would like to receive updates about Tender & Corrigendum published on SAIL Tender website.

SMS. Yes I would like to receive updates about Tender & Corrigendum published on SAIL Tender website

No, Thanks. I don't want to subscribe to any tender alerts from this site.

Please Enter Otp

Get Otp

 ऑनलाइन पंजीकरण प्रपत्र में (\*) से चिहिनत सभी अनिवार्य क्षेत्र को भरें

- सबमिट बटन पर क्लिक करें
- यह प्रणाली निम्नलिखित संदेश प्रदर्शित करेगा, "आपने ई-टेंडर प्लेटफार्म पर अपने पंजीकरण प्रक्रिया को सफलतापूर्वक पूरा कर लिया है । आपका उपयोगकर्ता आईडी है "\*\*\*\*"
- ईमेल की पुष्टि उपलब्ध किए गए ईमेल आईडी पर भी भेज दी जाएगी ।

#### 5. वेंडर और सेल उपयोगकर्ता के लिए लॉग इन

- "लॉग इन" बटन पर क्लिक करें और "वेंडर" या "सेल यूजर" के विकल्प का चयन करें
- आपके "यूजर आईडी" और "पासवर्ड" में की
- सेल यूजर्स के लिए, डिजिटल प्रमाणपत्र और पीकेआई घटक का उपयोग किये जाने की आवश्यकता है
- "हेल्प" मेनू के अंतर्गत, "डाउनलोड" से पीकेआई घटक प्राप्त किया जा सकता है

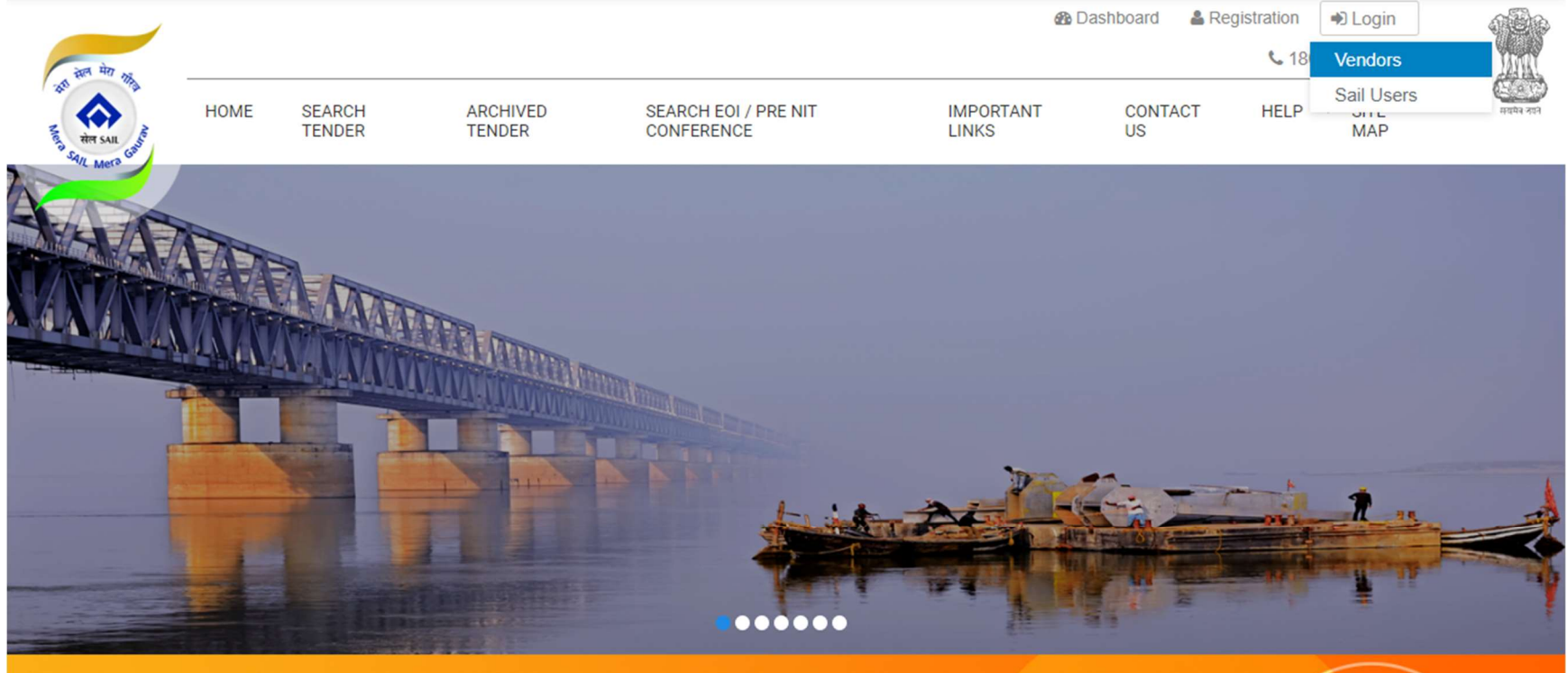

Mozambique Inviting EOI for appointment of MDO for development of Zambeze Coal Project, Mozambique LTE in SRM at Rourkela Steel Plant w.e.f 01.04.2

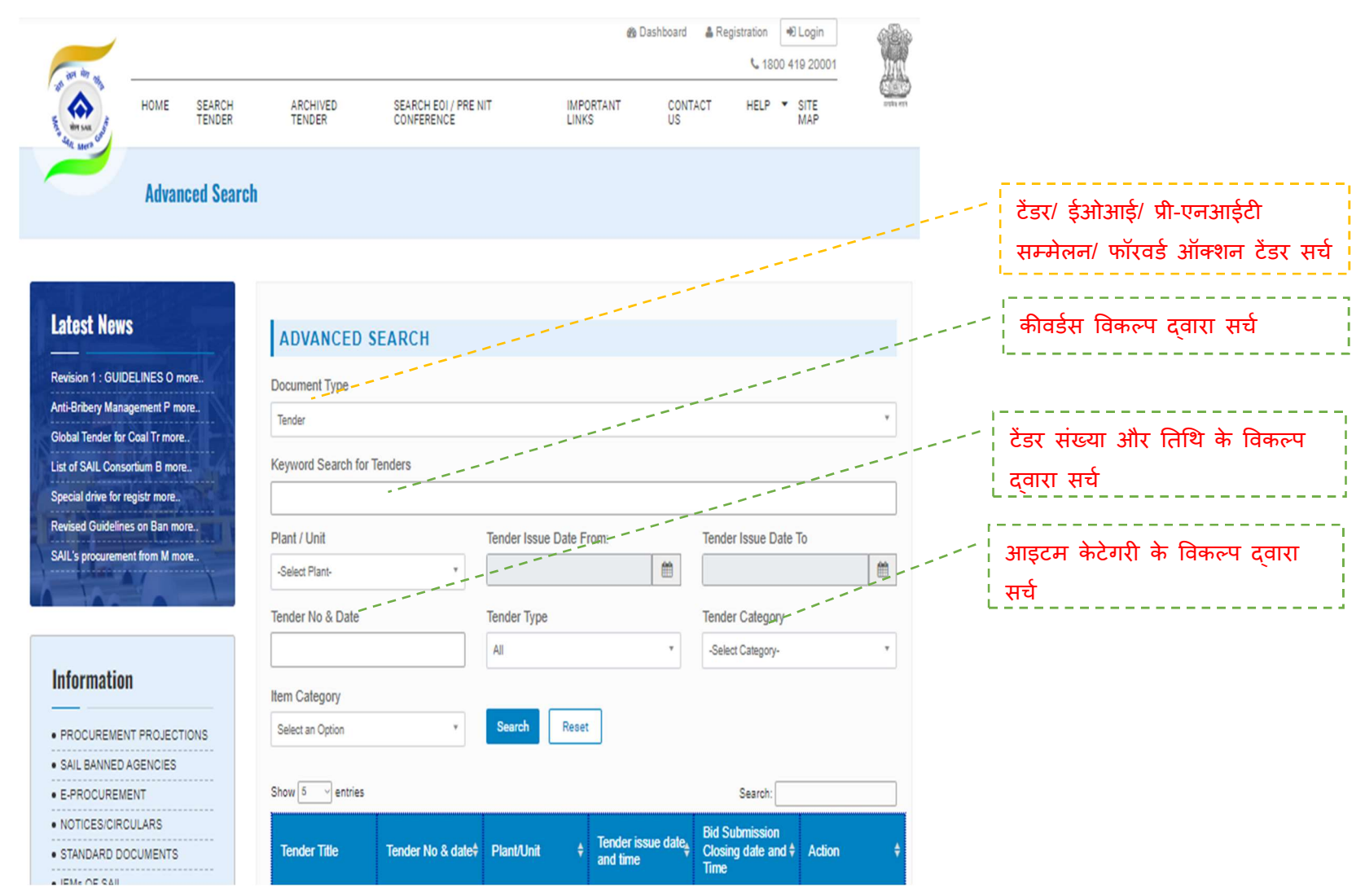

#### 6. सर्च टेंडर

#### 7. सूचना

"इनफार्मेशन" टैब में वेबसाइट के विभिन्न भागों के लिए उपलब्ध विभिन्न लिंकों को स्थान प्राप्त है, जैसा कि नीचे विवरण दिया गया है:

- खरीद के अनुमान
- सेल द्वारा प्रतिबंधित निकाय (पार्टीज)
- ई-खरीद
- नोटिस/परिपत्र (सर्कुलर)
- मानक प्रलेख (डॉक्यूमेंट)
- एमएसएमई की सूचीबद्धता
- वेंडरों का पंजीकरण
- स्वदेशीकरण आत्मनिर्भरता की ओर एक कदम
- अनुबंध के बाद के विवरण
- सीमित संविदाओं की सूची
- एकल संविदाओं की सूची
- वेंडर के प्रश्नों का पोर्टल

#### • खरीद के अनुमान

खरीद के अनुमानों में सम्बंधित संयंत्रों/इकाईयों के अनुसार उनकी खरीद अनुमानों के योजनाओं को सूचीबद्ध किया जाता है । खरीद अनुमान की योजनाओं को डाउनलोड किया और देखा जा सकता है ।

#### PROCUREMENT PROJECTIONS

#### Latest News

MSMEB INTERESTED TO SUPPLY MATERIAL TO SAIL-RMD ARE REQUESTED TO CONTACT CGM(MM), SAIL-RMD at rmdmmd@gmail.com FOR DETAILS

INVITATION OF EXPRESSION OF INTEREST (EOI) FOR DESIGN, ENGINEERING, SUPPLY, INSTALLATION, HOT TRIAL, COMMISSIONING and PERFORMANCE GUARANTEE OF NEW ONLINE HEAT TREATMENT,

| ALL Bhilai Stee         | l Plant Durgapur St        | teel Plant Rou    | rkela Steel Plant      | Bokaro Steel Plant          |
|-------------------------|----------------------------|-------------------|------------------------|-----------------------------|
| IISCO Steel Plant       | Central Marketing Org      | anisation (CMO)   | Raw Materials Divi     | sion (RMD)                  |
| Alloy Steels Plant      | Salem Steel Plant          | Visvesvaraya Iror | n & Steel Plant        |                             |
| Chandrapur FerroAllo    | oys Plant (CFP) SAI        | L REFRACTORY UNI  | T Corporate Off        | ice                         |
| Research & Developr     | nent Centre for Iron & Ste | el (RDCIS) SA     | IL Safety Organisatior | n (SSO)                     |
| Centre for Engineerir   | ig & Technology (CET)      | Management Tra    | aining Institute (MTI) |                             |
| SAIL GROWTH WORI        | KS KULTI (SGW) En          | vironment Managen | nent Division (EMD)    | Logistics and Infrastructur |
| Collieries Division     | Central Coal Supply C      | rganisation       | rowth Division         |                             |
| SAIL Refractory Com     | pany Limited (SRCL)        |                   |                        |                             |
| iow 📧 👻 entries         |                            |                   |                        | Search:                     |
| Particulars             |                            |                   | \$ Action              |                             |
| Procurement Plan for SA | IL REFRACTORY UNIT (SRU)   | 6                 | Download 🛓             |                             |
|                         |                            |                   |                        |                             |

#### Information

- PROCUREMENT PROJECTIONS
- SAIL BANNED PARTIES
- .....
- E-PROCUREMENT
- NOTICES/CIRCULARS
- STANDARD DOCUMENTS
- stratuario bocomento
- ENLISTMENT OF MSME
- VENDOR REGISTRATION
- ------
- INDIGENISATION A STEP

#### सेल द्वारा प्रतिबंधित निकाय (पार्टीज)

सेल द्वारा प्रतिबंधित निकायों के अनुभाग में उन वेंडरों के नाम सूचीबद्ध हैं जो निविदा में भाग लेने से प्रतिबंधित किये गए हैं ।

#### SAIL BANNED PARTIES

#### Latest News

01062020-219680 dtd 1.6.2020 regarding MSMEs, all vendors (Suppliers and Contractors) registered with SAIL Plants/ units are required to get their MSME status updated by furnishing relevant documents to the vendor development/ registration department of all plants/ units , at the earliest , preferably before 30.06.2020. This shall help in implementing the special drive for undation of MSME data in our

| IL Safety Organisation (Si<br>aining Institute (MTI)<br>nent Division (EMD)<br>rowth Division | SD)                                                                                      |
|-----------------------------------------------------------------------------------------------|------------------------------------------------------------------------------------------|
| IL Safety Organisation (S<br>aining Institute (MTI)<br>nent Division (EMD)<br>rowth Division  | SO)                                                                                      |
| IL Safety Organisation (S<br>aining Institute (MTI)<br>nent Division (EMD)<br>rowth Division  | SO)<br>Logistics and Infrastructur                                                       |
| IL Safety Organisation (S<br>aining Institute (MTI)<br>nent Division (EMD)                    | SO)                                                                                      |
| IL Safety Organisation (S<br>aining Institute (MTI)                                           | 50)                                                                                      |
| IL Safety Organisation (SS                                                                    | SO)                                                                                      |
|                                                                                               |                                                                                          |
| IT Corporate Office                                                                           |                                                                                          |
| n & Steel Plant                                                                               |                                                                                          |
| Raw Materials Division                                                                        | n (RMD)                                                                                  |
| Plant Bokaro Steel                                                                            | Plant                                                                                    |
| 1                                                                                             | I Plant Bokaro Steel<br>Raw Materials Division<br>n & Steel Plant<br>IT Corporate Office |

#### Information

PROCUREMENT PROJECTIONS
 SAIL BANNED PARTIES
 E-PROCUREMENT
 NOTICES/CIRCULARS
 STANDARD DOCUMENTS
 ENLISTMENT OF MSME
 VENDOR REGISTRATION
 INDIGENISATION - A STEP

TOULOGO ATUMODILLOS

#### ▪ ई-खरीद

In Mers

ई-खरीद अनुभाग सेल के विभिन्न संयंत्रों/इकाईयों के ई-खरीद मंचों को अपने साथ जोड़ता है।

#### Latest News

only. Accordingly, all vendors of HSP are requested to get themselves empaneled in GEM portal for the identified items, so that, RSP can continue procurement from them Response to Queries - Strategic

**E-PROCUREMENT** 

Disinvestment of SSP

**Extention Notice For ASP** 

Extention Notice For SSP

Extention Notice For VISP

#### Information PROCUREMENT PROJECTIONS SAIL BANNED PARTIES E-PROCUREMENT NOTICES/CIRCULARS STANDARD DOCUMENTS ENLISTMENT OF MSME

- VENDOR REGISTRATION
- INDIGENISATION A STEP

| Plants/Units                          |                         |                      |                         |   |
|---------------------------------------|-------------------------|----------------------|-------------------------|---|
| Bhilai Steel Plant Durgap             | ur Steel Plant Ro       | ourkela Steel Plant  | Bokaro Steel Plant      |   |
| IISCO Steel Plant Raw Mi              | aterials Division (RMD) | Alloy Steels P       | Plant Salem Steel Plant | ] |
| Visvesvaraya Iron & Steel Plant       | Chandrapur Fer          | roAlloys Plant (CFP) | SAIL REFRACTORY UNI     | т |
| Show 📧 👻 entries                      |                         |                      | Search:                 |   |
| Particulars                           |                         | ¢ A                  | ction                   | ÷ |
| SAIL Refractory Unit e-Procurement    | System                  | [                    | Click Here %            |   |
| Raw Materials Division e-Procureme    | nt System               | 0                    | Click Here %            |   |
| Visvesvaraya Iron & Steel Plant e-Pro | ocurement System        |                      | Click Here %            |   |
| Salem Steel Plant e-Procurement Sy    | stem                    | [                    | Click Here %            |   |
| Alloy Steels Plant e-Procurement Sy   | stem                    |                      | Dlick Here %            |   |
| IISCO Steel Plant e-Procurement Sys   | stem                    |                      | Click Here %            |   |
| Rourkela Steel Plant e-Procurement    | System                  |                      | Click Here %            |   |
| Durgapur Steel Plant e-Procurement    | System                  | [                    | Click Here %            |   |
| Bhilai Steel Plant e-Procurement Sys  | atem                    | 7                    | Click Here %            |   |
|                                       |                         |                      |                         |   |

### सूचनाएँ/ परिपत्र

इस अनुभाग में; जैसा कि नाम से प्रतीत होता है, सेल संयंत्रों और इकाईयों द्वारा समय-समय पर जारी किए गए सूचनाओं और परिपत्रों को स्थान दिए गया है।

| Latest News                                                                                                    | Plants/U        | Inits                                   |                               |                                    |                    |               |                |
|----------------------------------------------------------------------------------------------------|-----------------|-----------------------------------------|-------------------------------|------------------------------------|--------------------|---------------|----------------|
| Corrigendum - Strategic                                                                                         | Bhilai Steel    | Plant Du                                | rgapur Steel Plant            | Rourkela Steel Plan                | nt Bokaro St       | teel Plant    |                |
| DisInvestment of VISP                                                                                           | IISCO Steel     | Plant Car                               | otral Markating Ora           | aniestion (CMO)                    | ew Meteriale Divi  | sion (BMD)    |                |
| OI FOR SETTING UP SOLID WASTE                                                                                   | 11300 3166      |                                         | nual Marketing Org            |                                    | aw Materials Divis | SIGIT (RIVID) |                |
| Extension Notice for EOI of ISP                                                                                 | Alloy Steels    | s Plant Sa                              | lem Steel Plant               | Visvesvaraya Iron & S              | teel Plant         |               |                |
| Appointment of New IEM                                                                                          | Chandras        | - Frank Maria Di                        |                               |                                    |                    |               |                |
| As per recent Govt.quidelines all                                                                               | Chandrapu       | r FerroAlloys Pil                       | ant (CFP) SAI                 | L HEFHACTORY UNIT                  | Corporate UT       | ice           |                |
| sellers providing goods and services                                                                            | Research 8      | Development C                           | Centre for Iron & Ste         | el (RDCIS) SAIL Sa                 | afety Organisation | (SSO)         |                |
|                                                                                                    |                 |                                         |                               |                                    |                    |               |                |
|                                                                                                    | Centre for I    | Engineering & Te                        | echnology (CET)               | Management Trainin                 | g Institute (MTI)  |               |                |
| Information                                                                                                    | SAIL GROV       | /TH WORKS KU                            | LTI (SGW)                     | vironment Management               | Division (EMD)     | Logistics and | Infrastructure |
| PROCUREMENT PROJECTIONS                                                                                         | Collieries D    | livision Ce                             | entral Coal Supply C          | Organisation Growt                 | h Division         |               |                |
| <ul> <li>SAIL BANNED PARTIES</li> </ul>                                                                         | SAIL Refra      | ctory Company                           | Limited (SRCL)                |                                    |                    |               |                |
| E-PROCUREMENT                                                                                                   | Show 10 -       | entries                                 |                               |                                    |                    | Search:       |                |
| NOTICES/CIRCULARS                                                                                               |                 |                                         |                               |                                    |                    |               | 1              |
| STANDARD DOCUMENTS                                                                                              | Plant/Unit      | Department#                             | Ref.No 🛊                      | Title/Description #                | Period From        | Period To +   | Download       |
| ENLISTMENT OF MSME                                                                                              | СМО             |                                         | ENQ. NO. 1957                 | ENQUIRY FOR                        |                    |               |                |
| VENDOR REGISTRATION                                                                                             | Transport       | Transport                               | COAL/SAIL/FGN-                | FROM NEWPORT                       | 26 Mar 2021        | 29 Mar 2021   | Download 🛃     |
| INDIGENISATION - A STEP<br>TOWARDS ATMANIRBHARTA                                                                | Shipping        | and orothing                            | IND/2020-21/DTD<br>26-02-2021 | NEWS / NORFOLK , VA,<br>USA TO ECI |                    |               |                |
| POST CONTRACT DETAILS                                                                                           | CMO             |                                         | ENQ. NO.193 /                 | ENQUIRY FOR                        |                    |               |                |
| LIST OF LIMITED TENDERS                                                                                         | Transport       | Transport                               | COKING<br>COAL/SAIL/FGN-      | PANAMAX VESSEL-<br>FROM            | 23 Feb 2021        | 24 Feb 2021   | Download 4     |
| LIST OF SINGLE TENDERS                                                                                          | snd<br>Shipping | and Shipping                            | IND/2020-21/                  | HPCT/APCT/DBCT,                    |                    |               |                |
| the second second second second second second second second second second second second second second second se | 3               | • · · · · · · · · · · · · · · · · · · · | D10 23-02-2021                | : AUSTRALIA TU EU                  | 1.8                |               | E 0            |

#### मानक प्रलेख (डॉक्यूमेंटस)

यह अन्भाग वेबसाइट पर समय-समय पर अपलोड किए गए सेल संयंत्रों/ इकाईयों के मानक प्रलेखों को अपने साथ जोड़ता है ।

#### STANDARD DOCUMENTS

**Plants/Units** 

#### Latest News

INTEREST (EOI) FOR DESIGN, ENGINEERING, SUPPLY, INSTALLATION, HOT TRIAL, COMMISSIONING and PERFORMANCE GUARANTEE OF NEW ONLINE HEAT TREATMENT, COOLING, STRAIGHTENING, FINISHING, TESTING, INSPECTION, WELDING & HANDLING FACILITIES FOR ROLLED RAILS IN UNIVERSAL SECTION MILL AT IISCO STEEL PLANT, BURNPUR, INDIA ON

#### Information

- PROCUREMENT PROJECTIONS
- SAIL BANNED PARTIES
- . E-PROCUREMENT
- NOTICES/CIRCULARS
- STANDARD DOCUMENTS
- . ENLISTMENT OF MSME
- VENDOR REGISTRATION
- INDIGENISATION A STEP
   TOWARDS ATMANIRBHARTA
- POST CONTRACT DETAILS
- LIST OF LIMITED TENDERS
- .....
- LIST OF SINGLE TENDERS
- VENDOR QUERY PORTAL

| ALL Bhilai Steel Plant Durgapur Steel Plant Rourke                                                                                                    | ela Steel Plant Bokaro Steel Plant             |
|----------------------------------------------------------------------------------------------------|------------------------------------------------|
| IISCO Steel Plant Central Marketing Organisation (CMO)                                                                                                    | Raw Materials Division (RMD)                   |
| Alloy Steels Plant Salem Steel Plant Visvesvaraya Iron 8                                                                                                    | , Steel Plant                                  |
| Chandrapur FerroAlloys Plant (CFP) SAIL REFRACTORY UNIT                                                                                                    | Corporate Office                               |
| Research & Development Centre for Iron & Steel (RDCIS) SAIL                                                                                                    | Safety Organisation (SSO)                      |
| Centre for Engineering & Technology (CET) Management Train                                                                                                    | ing Institute (MTI)                            |
| SAIL GROWTH WORKS KULTI (SGW) Environment Manageme                                                                                                    | nt Division (EMD) Logistics and Infrastructure |
| Collieries Division Central Coal Supply Organisation Gro                                                                                                    | wth Division                                   |
| SAIL Refractory Company Limited (SRCL)                                                                                                    |                                                |
| how 10 - entries                                                                                                    | Search:                                        |
| Particulars                                                                                                    | + Action +                                     |
| Standard Bidding Documents 2020                                                                                                    | Download 📥                                     |
|                                                                                                    |                                                |
| Terms and Conditions for Online EMD-Payments 'RSP'                                                                                                    | Download 🛓                                     |
| Terms and Conditions for Online EMD-Payments 'RSP'<br>Bokaro Steel Plant-CC(Works)-NIT Terms and Conditions (Revised wef<br>21.10.2020)                                                       | Download 🛦                                     |
| Terms and Conditions for Online EMD-Payments 'RSP'<br>Bokaro Steel Plant-CC(Works)-NIT Terms and Conditions (Revised wef<br>21.10.2020)<br>Bhilai Steel Plant: RFQ General Terms & Conditions | Download  Download  Download  Download         |

#### एमएसएमई वेंडरों की सूचीबद्धता

यह अनुभाग उपयोगकर्ताओं को सरकारी पहलों के आधार पर एमएसएमई और एससी/एसटी एवं महिला उद्यमियों के रूप में सूचीबद्ध करने की अनुमति देता है ।

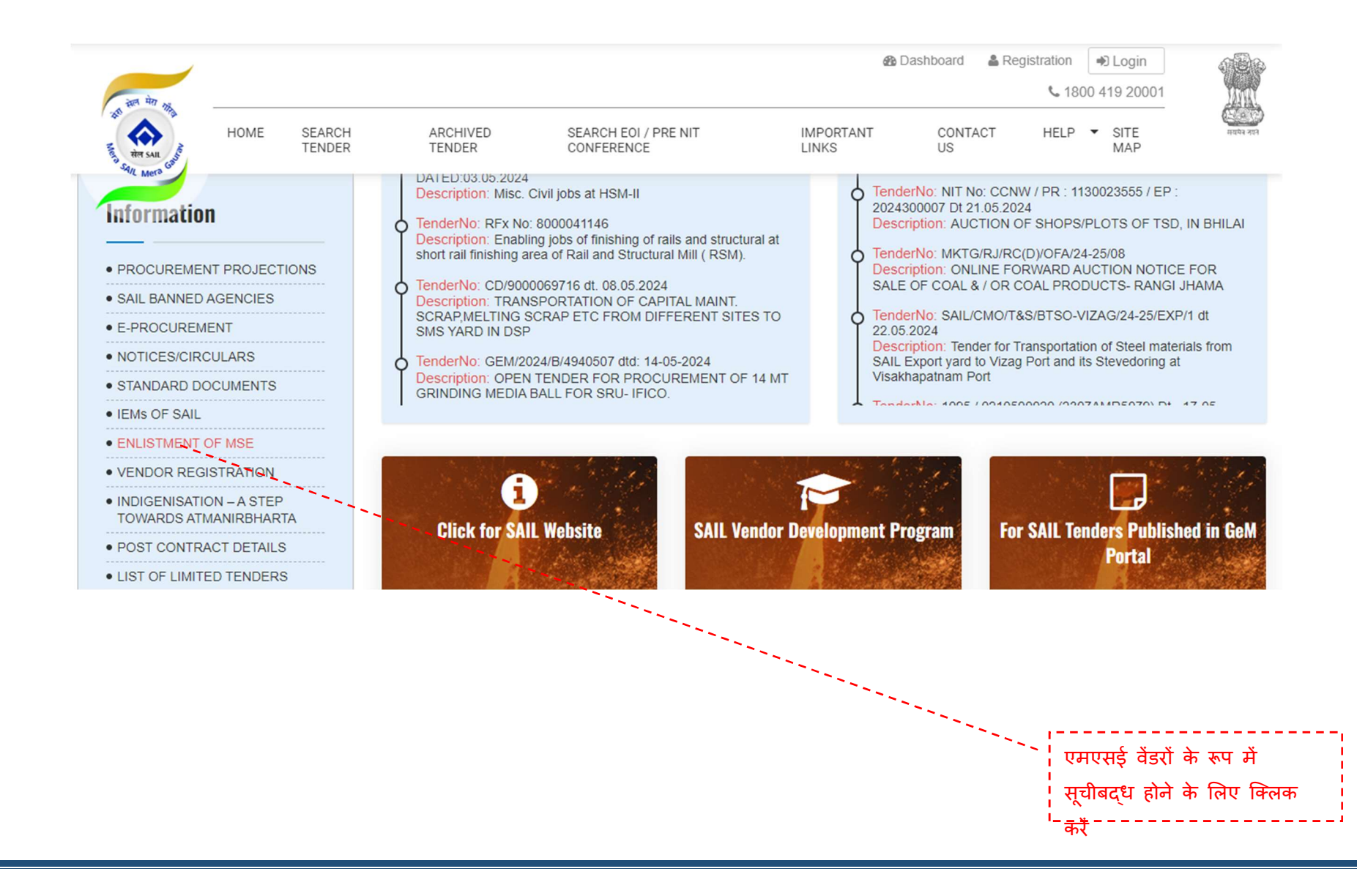

#### विभिन्न संयंत्रों/ इकाईयों के वेंडर विकास उपक्रमों को वीडीपीएस के फोटो गैलरी में कैद किया गया है।

#### Latest News

(Suppliers and Contractors) registered with SAIL Planta/ units are required to get their MSME status updated by furnishing relevant documents to the vendor development/ registration department of all plants/ units, at the earliest, preferably before 30.06.2020.\* This shall help in implementing the special drive for updation of MSME data in our system

**MSME Introductory** 

As per Government directives, SAIL envisages to enhance procurement from MSME vendors including MSME SC/ST entrepreneurs and Women entrepreneurs. In order to create a pool of MSME vendors for procurement requirement of goods & services of SAIL Plants / Units, interested, vendors are requested to fill up the MSME Vendor enlistment form, hosted on the website. This information is solely for the purpose of exploring the possibility of enhancing MSME Vendor base, wherever required and should not be considered as a purchase enquiry/registration. Such enlisted vendors will be contacted for registration and Vendor Development Programs conducted by SAIL Plants/Units from time to time. The normal registration process shall, thereafter be followed by the Plants/Units for registering the eligible suppliers as per extant guidelines. Purchase enquiry in future may be issued to such suppliers, if registered.

VDPS Photo Gallery

MSME Enlistment Form

सेल संयंत्रों में आयोजित विक्रेता के विभिन्न विकास कार्यक्रमों की फोटो गैलरी

एमएसएमई सूचीबद्धता प्रपत्र को सबमिट करने के लिए क्लिक करें

#### Information

- PROCUREMENT PROJECTIONS
- SAIL BANNED PARTIES
- E-PROCUREMENT
- NOTICES/CIRCULARS
- STANDARD DOCUMENTS

#### एमएसएमई सूचीबद्धता प्रपत्र

#### **MSME Enlistment Form**

#### **Latest News**

As per recent Govt.guidelines all sellers providing goods and services to RSP should mandatorily register themselves on GeM portal and obtain a unique GeM Seller ID

In line with Gazette notification of Govt of India, Ref. CG-DL-E-01062020-219680 dtd 1.6.2020 regarding MSMEs, all vendors (Suppliers and Contractors) registered with SAIL Plants/ units are manufact to not their MSME atotus

#### Information

- PROCUREMENT PROJECTIONS
- SAIL BANNED PARTIES
- -------
- E-PROCUREMENT
- NOTICES/CIRCULARS
- STANDARD DOCUMENTS
- ENLISTMENT OF MSME
- -----
- VENDOR REGISTRATION
- INDIGENISATION A STEP

#### MSME ENLISTMENT

#### Name Of The Firm/Company \*

Please Enter Name Of The Firm/Company

#### Registered Office Address \*

| GTD Code                         | Phone *                                      | Fax              |
|----------------------------------|----------------------------------------------|------------------|
| Please Enter STD Code            | Please Enter Phone                           | Please Enter Fax |
| E-mail *                         | Website                                      |                  |
| Please Enter E-mail              | Please Enter Company Website                 | e.               |
| Name & designation of Chief Exec | utive/Director/Proprietor/Partners           |                  |
| Please Enter Name & designatio   | n of Chief Executive / Director / Proprietor | / Partners       |

#### CONTACT PERSON DETAILS

#### Name & Designation \*

Please Enter Name & designation of contact person

#### Phone No.(Office)

Please Enter Phone No. (Office)

#### एमएसएमई वेंडर के कॉर्पोरेट विवरणों को कैद किया गया है

| Constitution of the firm *                                             | CIN (Corporate Id                  | entity No.) In Case LTD.              | Company, ETC.         |  |
|------------------------------------------------------------------------|------------------------------------|---------------------------------------|-----------------------|--|
| Select                                                                 | <ul> <li>Please Enter C</li> </ul> | IN                                    |                       |  |
| LLA No. In Case Of Partnership Fir                                     | ms                                 | GSTIN                                 |                       |  |
| Please Enter LLA No.                                                   |                                    | Please Enter GSTIN                    |                       |  |
| UAM (Udyam Aadha <mark>r M</mark> emorandu                             | m No.) *                           | PAN *                                 |                       |  |
| Please Enter UAM (Udyam Aad!                                           | nar Memorandum No.)                | Please Enter Pan No                   |                       |  |
| Item Manufactured By Your Firm                                         |                                    |                                       |                       |  |
| Please Enter Item Manufactured                                         | by your firm                       |                                       |                       |  |
| Service Provided By Your Firm                                          |                                    |                                       |                       |  |
| Please Enter Service to be provi                                       | ded by your firm                   |                                       |                       |  |
| Are You An MSME Unit ? *                                               | MSME Unit Type                     |                                       | Company Status        |  |
| Select                                                                 | Select Y Select                    |                                       | Select                |  |
| Start-Up India Firms, If Applicable                                    |                                    | Make In India (Loca                   | I Content Percentage) |  |
|                                                                        | s Details                          | Please Enter Local content percentage |                       |  |
| Please Enter Start-up India Firm                                       |                                    |                                       |                       |  |
| Please Enter Start-up India Firm<br>GEM Registration ID. (This Will Be | Required While Placement           | Of Order)                             |                       |  |

संयंत्रों और इकाईयों का चयन करें जिसमें एमएसएमई वेंडरों की रूचि हो और सबमिट बटन पर क्लिक करें।

एमएसएमई के वेंडरों से प्राप्त सूचनाओं को सम्बंधित संयंत्र के वेंडर विकास प्रकोष्ठों और सेल कॉर्पोरेट कार्यालय के साथ मासिक आधार पर साझा किया जाता है।

| Rhula Staal Plant M. Rourvala Staal Plant M. Dumanur Staal Plant M. Rokaro Staal Plant M.    |  |
|----------------------------------------------------------------------------------------------|--|
| nilai Steel Plant 🗶   Hourkela Steel Plant 🗶   Durgapur Steel Plant 🗶   Bokaro Steel Plant 🗶 |  |

#### वेंडर पंजीकरण

इस अनुभाग में सेल के विभिन्न संयंत्रों/इकाईयों के वेंडर पंजीकरण प्रपत्रों के लिए लिंक्स हैं।

## VENDOR REGISTRATION

#### Latest News

det Mars

obtain a unique GeM Seller ID

In line with Gazette notification of Govt of India, Ref: CG-DL-E-01062020-219680 dtd 1.6 2020 regarding MSMEs, all vendors (Suppliers and Contractors) registered with SAIL Plants/ units are required to get their MSME status updated by furnishing relevant documents to the vendor development/ registration

#### Information

- PROCUREMENT PROJECTIONS
- SAIL BANNED PARTIES
- .....
- E-PROCUREMENT
- NOTICES/CIRCULARS
- -----
- STANDARD DOCUMENTS

| Durgapur Steel Plant Rourkela Steel Plant Corporat                                | e Office |            |  |  |  |
|-----------------------------------------------------------------------------------|----------|------------|--|--|--|
| how 10 - entries                                                                  |          | Search:    |  |  |  |
| Particulars                                                                       | ¢        | Action     |  |  |  |
| DSP-Time Extension Notice and Application Form for Registration of<br>Contractors |          |            |  |  |  |
| DSP - Application Form for Registration of Contractors                            |          | Download 🛦 |  |  |  |
| DSP - Notice for Registration of Contractors                                      |          | Download 📥 |  |  |  |
| RSP-ADDITIONAL ITEM FOR REGISTRATION                                              |          | Download 🛓 |  |  |  |
| RSP-RENEWAL REGN. FORM                                                            |          | Download 📥 |  |  |  |
| RSP-NEW VENDOR REGN. FORM                                                         |          | Download 🛓 |  |  |  |
| APPLICATION FORM FOR VENDOR RENEWAL                                               |          | Download 🛓 |  |  |  |
|                                                                                   |          | Download & |  |  |  |

#### स्वदेशीकरण - आत्मनिर्भरता की ओर एक कदम

#### Indigenisation – A Step Towards Atmanirbharta

#### Latest News

As per recent Govt.guidelines all sellers providing goods and services to RSP should mandatorily register themselves on GeM portal and obtain a unique GeM Seller ID

In line with Gazette notification of Govt of India, Ref. CG-DL-E-01062020-219680 dtd 1.6.2020 regarding MSMEs, all vendors (Suppliers and Contractors) registered with SAIL Plants/ units are

#### Information

- PROCUREMENT PROJECTIONS
- SAIL BANNED PARTIES
- E-PROCUREMENT
- NOTICES/CIRCULARS
- STANDARD DOCUMENTS
- ENLISTMENT OF MSME
- VENDOR REGISTRATION

In line with the Atmanirbhar initiative of Government of India and to give thrust to 'Make in India' program of GOI, SAIL intends to explore the possibility of development of indigenous vendors for items procured through Global Tenders at SAIL Plants/Units. List of such items ( Shop wise and Plant/Unit wise) is hosted on the website. Interested indigenous vendors are requested to go through the lists and provide their details along with items they intend to supply to SAIL Plants/Units in the Indigenisation Enlistment form, hosted on the website to the concerned SAIL Plant/Unit. This information is solely for the purpose of exploring the possibility of enhancing Indigenous Vendor base, wherever required and should not be considered as a purchase inquiry. For any further queries about these items, suppliers are requested to contact respective SAIL Plants/Units.

Go To Indigenisation Enlistment Form

स्वदेशीकरण सूचीबद्धता प्रपत्र को भरा और प्रस्त्त किया जाना है।  स्वदेशीकरण - आत्मनिर्भरता की ओर एक कदम स्वदेशीकरण सूचीबद्धता प्रपत्र

| Please Enter Name of the firm/co                                                                                                    | ompany                      |                                                         |                         |  |
|----------------------------------------------------------------------------------------------------|-----------------------------|---------------------------------------------------------|-------------------------|--|
| Address *                                                                                                    |                             |                                                         |                         |  |
| Please Enter Address                                                                                                    |                             |                                                         |                         |  |
| STD Code                                                                                                    | Phone *                     |                                                         | Fax                     |  |
| Please Enter STD Code                                                                                                    | Please Enter F              | Phone                                                   | Please Enter Fax        |  |
| E-mail *                                                                                                    | Website                     | Website                                                 |                         |  |
|                                                                                                    |                             | contraction and the second second                       |                         |  |
| Please Enter Email                                                                                                    | AILS                        | Company Website                                         |                         |  |
| Please Enter Email CONTACT PERSON DET                                                                                                   | AILS                        | Company Website<br>Phone No.(Offic                      | e)                      |  |
| Please Enter Email CONTACT PERSON DET Name & Designation * Please Enter Name & designatio                                               | AILS                        | Phone No.(Offic                                         | e)<br>Phone No.(Office) |  |
| Please Enter Email CONTACT PERSON DET Name & Designation * Please Enter Name & designatio Residence                                     | AILS<br>n of contact person | Company Website Phone No.(Offic Please Enter 1          | e)<br>Phone No.(Office) |  |
| Please Enter Email CONTACT PERSON DETA Name & Designation * Please Enter Name & designatio Residence Please Enter Residence             | AILS<br>n of contact person | Company Website Phone No (Offic Piease Enter 1          | e)<br>Phone No.(Office) |  |
| Please Enter Email CONTACT PERSON DETA Name & Designation * Please Enter Name & designatio Residence Please Enter Residence Mobile No * | AILS n of contact person    | Company Website Phone No.(Offic Please Enter I E-mail * | e)<br>Phone No.(Office) |  |

#### स्वदेशीकरण - आत्मनिर्भरता की ओर एक कदम

स्वदेशीकरण सूचीबद्धता प्रपत्र – निम्नलिखित में से चयन करने हेतु, वेंडरों के लिए विभिन्न कार्यशालाओं और सामान के विवरण

| GSTIN                                                                      | UAM (Udyam Aadhar Memorandum No.) *             |
|----------------------------------------------------------------------------|-------------------------------------------------|
| Please Enter GSTIN                                                         | Please Enter UAM (Udyam Aadhar Memorandum No.)  |
| PAN *                                                                      | Item(s) Interested In                           |
| Please Enter Pan No                                                        | Please Enter Item Manufactured by your firm     |
| Are You An MSME Unit ? *                                                   | MSME Unit Type                                  |
| Select                                                                     | ×. Select ×.                                    |
| Start-Up India Firms, If Appl <mark>i</mark> cable                         | Names Of Your Major Customers (Optional) If Any |
| Please Enter Start-up India Firms Details                                  | Please Enter Name Of Major Customers            |
| Shops                                                                      |                                                 |
| Blast Furnace 🗶   Finishing Mills 😠   E-Instrumentation & Au               | Itomation 🕷                                     |
| Aviation Spares                                                            |                                                 |
| Blast Furnere                                                              |                                                 |
|                                                                            |                                                 |
| Coke Ovens                                                                 |                                                 |
| Coke Ovens<br>E-Instrumentation & Automation                               |                                                 |
| Coke Ovens<br>E-Instrumentation & Automation<br>Energy                     |                                                 |
| Coke Ovens<br>E-Instrumentation & Automation<br>Energy<br>Finishing Millix |                                                 |

#### • स्वदेशीकरण - आत्मनिर्भरता की ओर एक कदम

स्वदेशीकरण सूचीबद्धता प्रपत्र – निम्नलिखित में से चयन करने हेतु, वेंडरों के लिए विभिन्न कार्यशालाओं और सामान के विवरण

| Biast                    | Furnace 🛪               | Finishing Mills H | E-Instrumentation & Auto                                                                          | omation »                | 3                           |  |  |
|--------------------------|-------------------------|-------------------|---------------------------------------------------------------------------------------------------|--------------------------|-----------------------------|--|--|
| now 10 - entries Search: |                         |                   |                                                                                                   |                          |                             |  |  |
| • •                      | Plant                   | Shop 🕴            | ltem 💠                                                                                            | Required Annual Quantity | Rate/Value Converted To INR |  |  |
| •                        | IISCO<br>Steel<br>Plant | Blast Furnace     | Low Speed Plug For<br>Low Speed Tilting Of<br>Torpedo Ladle Car In<br>Pom, Model No.<br>Ct19      | 4                        | 210400                      |  |  |
| 0                        | IISCO<br>Steel<br>Plant | Blast Furnace     | High Speed Socket<br>For High Speed<br>Tilting Of Torpedo<br>Ledle Car In Hmha,<br>Model No. Cz20 | 4                        | 217650                      |  |  |
| 0                        | IISCO<br>Steel<br>Plant | Blast Furnace     | Low Speed Socket<br>For Low Speed<br>Tilting Of Torpedo<br>Ledle Car In Pom<br>Model No. Cz19     | 4                        | 210400                      |  |  |
| 0                        | lISCO<br>Steel<br>Plant | Blast Furnace     | High Speed Plug For<br>High Speed Tilting<br>Of Torpedo Ladle<br>Car In Hmhs, Model<br>No. Ct 20  | 4                        | 217650                      |  |  |

इस प्रपत्र की प्रस्तुति से सम्बंधित संयंत्र के वेंडर विकास प्रकोष्ठों, ईडी, एमएम, और ईडी कार्यशालाओं के विवरणों का प्रवाह आरंभ हो जाएगा।

अनुबंध के बाद के विवरण

अनुबंध के बाद के विवरणों का अनुभाग संयंत्र/ इकाई के आधार पर अनुबंध के प्रलेखों को सूचीबद्ध करता है जिसे देखा और डाउनलोड किया जा सकता है ।

- सीमित निविदाओं की सूची
- एकल निविदाओं की सूची

सीमित निविदा और एकल निविदा के अनुभाग संयंत्र/ इकाई आधारित प्रारूप में ऐसे निविदाओं के भंडार होते हैं । विभाग, वैधता के विस्तृत विवरण और संक्षिप्त विवरणों का प्रदर्शन किया जाता है ।

#### वेंडर पूछताछ पोर्टल

गेट-एंट्री, जीआरएन, बिल की प्रस्तुति, बिल संसाधन, अंतिम भुगतान आदि पर जानकारी के लिए, पंजीकृत वेंडर प्रकोष्ठ के वेंडर पूछताछ पोर्टल पर लॉग इन कर सकते हैं।

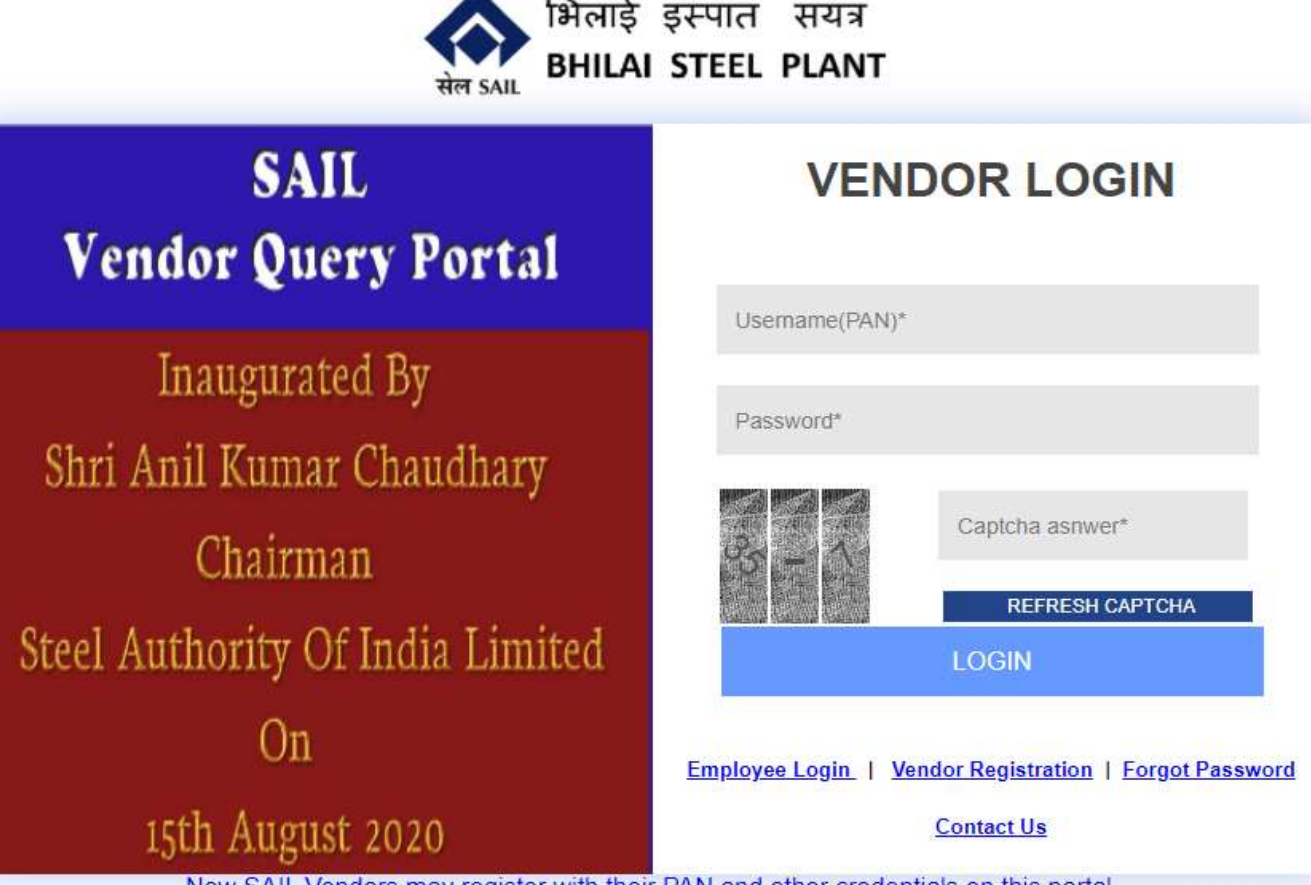

New SAIL Vendors may register with their PAN and other credentials on this portal. Registered Vendors may login and track the status of their supplies made to any SAIL Unit with single login and view information related to goods-entry, GRN, bill submission, bill processing, final payment etc. For any assistance, may use "Contact us".

Doualana

### 8. संग्रहित निविदा

यह अनुभाग संयंत्र, निविदा का नाम, तिथि, खोज के विकल्पों द्वारा संग्रहित निविदाओं को ढूँढने की अनुमति देता है ।

|                                                                                                    |                                                                               | Tender No                                                                                                    |                                                                                                    |                                                                           |           |
|----------------------------------------------------------------------------------------------------|-------------------------------------------------------------------------------|----------------------------------------------------------------------------------------------------|----------------------------------------------------------------------------------------------------|---------------------------------------------------------------------------|-----------|
| Bhilai Steel Plant                                                                                                |                                                                               |                                                                                                    |                                                                                                    |                                                                           |           |
| Tender Issue Date From                                                                                            |                                                                               | Tender Issue Date To                                                                                                    |                                                                                                    |                                                                           |           |
|                                                                                                    | (f)                                                                           |                                                                                                    |                                                                                                    |                                                                           | m         |
| Tender No and date                                                                                                | Creation Data                                                                 | Tender Title                                                                                                    | Tender issue                                                                                                    | Diant/Linit <sup>®</sup>                                                  | Vie       |
| Tender No and date \$                                                                                             | Creation Date\$                                                               | Tender Title 🗧 🛊                                                                                                    | Tender issue<br>Date and ‡<br>Time                                                                                                    | Plant/Unit‡                                                               | Vie<br>Do |
| Tender No and date \$                                                                                             | Creation Date<br>Nov.29 2019<br>6:27:24:220PM                                 | Tender Title \$                                                                                                    | Tender issue<br>Date and<br>Time<br>Nov 29 2019<br>7:00:00:000PM                                                                                                    | Plant/Unit<br>Bhilai Steel<br>Plant                                       | Vie<br>Do |
| Tender No and date<br>10140368 Dt.02.12.2019<br>DGM/CC-<br>N/EP.NO.2019300263/BFs/LTR/2019/9291<br>DT: 13.11.2019 | Creation Date<br>Nov 29 2019<br>6:27:24:220PM<br>Nov 13 2019<br>4:40:43:833PM | Tender Title     \$       OLFA for BLAST FURNACE<br>GRANULATED<br>SLAG(YANKEE MODULE)       OPRNL ASSIST SGP & GSTS<br>BF # 7 | Tender issue<br>Date and<br>Time         #           Nov 29 2019         *           7:00:00:000PM         *           Nov 13 2019         *           5:15:00:000PM         * | Plant/Unit <sup>‡</sup><br>Bhilai Steel<br>Plant<br>Bhilai Steel<br>Plant | Vie<br>Do |

### 9. ईओआई/ प्री-एनआईटी सम्मेलन

यह अनुभाग सेल के संयंत्रों/ इकाईयों के लिए "रूचि की अभिव्यक्ति" को ढूँढने और देखने की अनुमति देता है

| इत्य मेरा २                                |              |                       |                                   |                               |                 | đ                  | Dashboard   | & Registration | € Login     |            |
|--------------------------------------------|--------------|-----------------------|-----------------------------------|-------------------------------|-----------------|--------------------|-------------|----------------|-------------|------------|
| AT AN AN AND AND AND AND AND AND AND AND A | HOME         | SEARCH<br>TENDER      | ARCHIVED SE<br>TENDER CO          | ARCH EOI / PRE I<br>INFERENCE | NIT             | IMPORTANT<br>LINKS | CONT/<br>US | CT HELF        | SITE<br>MAP | संयोगन साम |
| ~                                          | EOI /        | Pre NIT Co            | nference                          |                               |                 |                    |             |                |             |            |
|                                            |              |                       |                                   |                               |                 |                    |             |                |             |            |
| Latest News                                |              |                       | Plant / Unit                      |                               | Date From       |                    |             | Date To        |             |            |
|                                            |              | 100                   | -Select Plant-                    | *                             |                 |                    | <b>#</b>    |                |             | <b>#</b>   |
| Tenders for Project                        | ts of S more | ore                   | EOI / Pre NIT Conference R<br>No. | {eference                     | EOI / Pre NIT ( | Conference Desc    | cription    | Department     |             |            |
| IEMs of SAIL as o                          | n 15-10- moi | re.                   |                                   |                               |                 |                    |             |                |             |            |
| Anti-Bribery Mana                          | gement P m   | ore.                  | Archived                          |                               |                 |                    |             |                |             |            |
| Global Tender for<br>List of SAIL Consc    | Coal Tr more | e                     | No                                |                               | Search          | Reset              |             |                |             |            |
| Special drive for re                       | egistr more  | and the second second | Show 5 v entries                  |                               |                 |                    |             | Search         | -           |            |

### 10. महत्त्वपूर्ण लिंक्स

Stell Marth

वेबसाइटों के दर्शकों की सुगमता के लिए विभिन्न महत्त्वपूर्ण वेबसाइटों के लिंक्स प्रदान किए गए हैं ।

**IMPORTANT LINKS** 

| est News                                                                                        | Show to ventries                        | Search: |
|-------------------------------------------------------------------------------------------------|-----------------------------------------|---------|
| ntment of New IEM                                                                               | SAll Cornerate Wahaite                  |         |
| r recent Govt.guidelines all<br>s providing goods and services<br>P should mandatorily register | Mjunction Services Ltd.                 |         |
| elves on GeM portal and<br>a unique GeM Seller ID                                               | Directory of Indian Government          |         |
| with Gazette notification of<br>of India, Ref. CG-DL-E-<br>1020-219680 dtd 1.6.2020             | Indian Government Tenders Info<br>NSPCL |         |
| ting MSMEs, all vendors<br>liers and Contractors)                                               | Central Public Procurement Portal       |         |

#### Information

- PROCUREMENT PROJECTIONS
- SAIL BANNED PARTIES
- GAIL DAMALD FAITHE
- E-PROCUREMENT

#### 11. हमसे संपर्क करें और प्रतिक्रिया दें

Contact Us

#### Latest News

As per recent Govt guidelines all sellers providing goods and services to RSP should mandatorily register themselves on GeM portal and obtain a unique GeM Seller ID

In line with Gazette notification of Govt of India, Ref. CG-DL-E-01062020-219680 dtd 1.6.2020 regarding MSMEa, all vendors (Suppliers and Contractors) registered with SAIL Planta/ units are maximal to set their MSME statum

# Have Any Questions?

Monday To Saturday (9am To 5:30pm) (Except Public/Scheduled Holiday)

Click Here SAIL Contact Details

Click Here Feedback

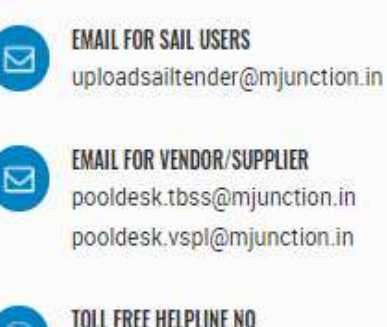

**TOLL FREE HELPLINE NO** 1800 419 20001

- सेल के एमएम विभागों के संपर्क विवरण उपलब्ध हैं
- "एम-जंक्शन के त्रंत उपाय" के साथ जुड़ने वाले प्रतिक्रिया (फीडबैक) प्रपत्र
- टोल फ्री हेल्पलाइन
- सभी संचालनात्मक और क्रियात्मक पुछ्ताछों के लिए और निविदाओं, ईओआई'स, शुद्धिपत्र और अन्य प्रलेखों के अपलोड के लिए सेल के उपयोगकर्ताओं दवारा <u>uploadsailtender@mjunction.in</u> पर ईमेल भेजे जाने चाहिए

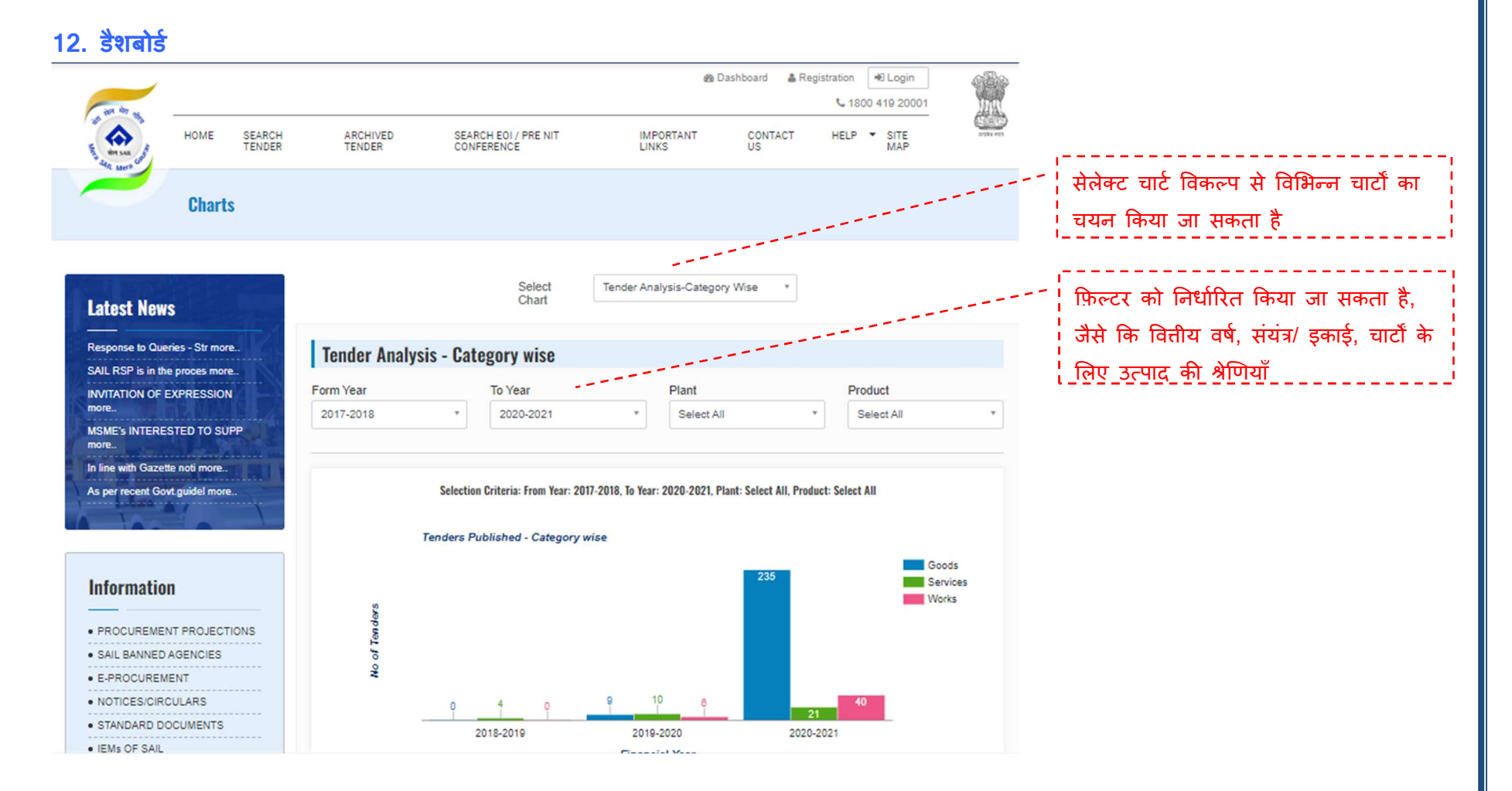

 डैशबोर्ड में फ़िल्टरों, जैसे कि वित्तीय वर्ष, संयंत्र/इकाईयों, उत्पाद श्रेणी के साथ, विभिन्न चार्टों को स्थान दिया गया है जो निविदा गणना, शुद्धिपत्र गणना, निविदा श्रेणियों और इस तरह के मापदंडों के विस्तृत प्रदर्शन की अनुमति देता है।

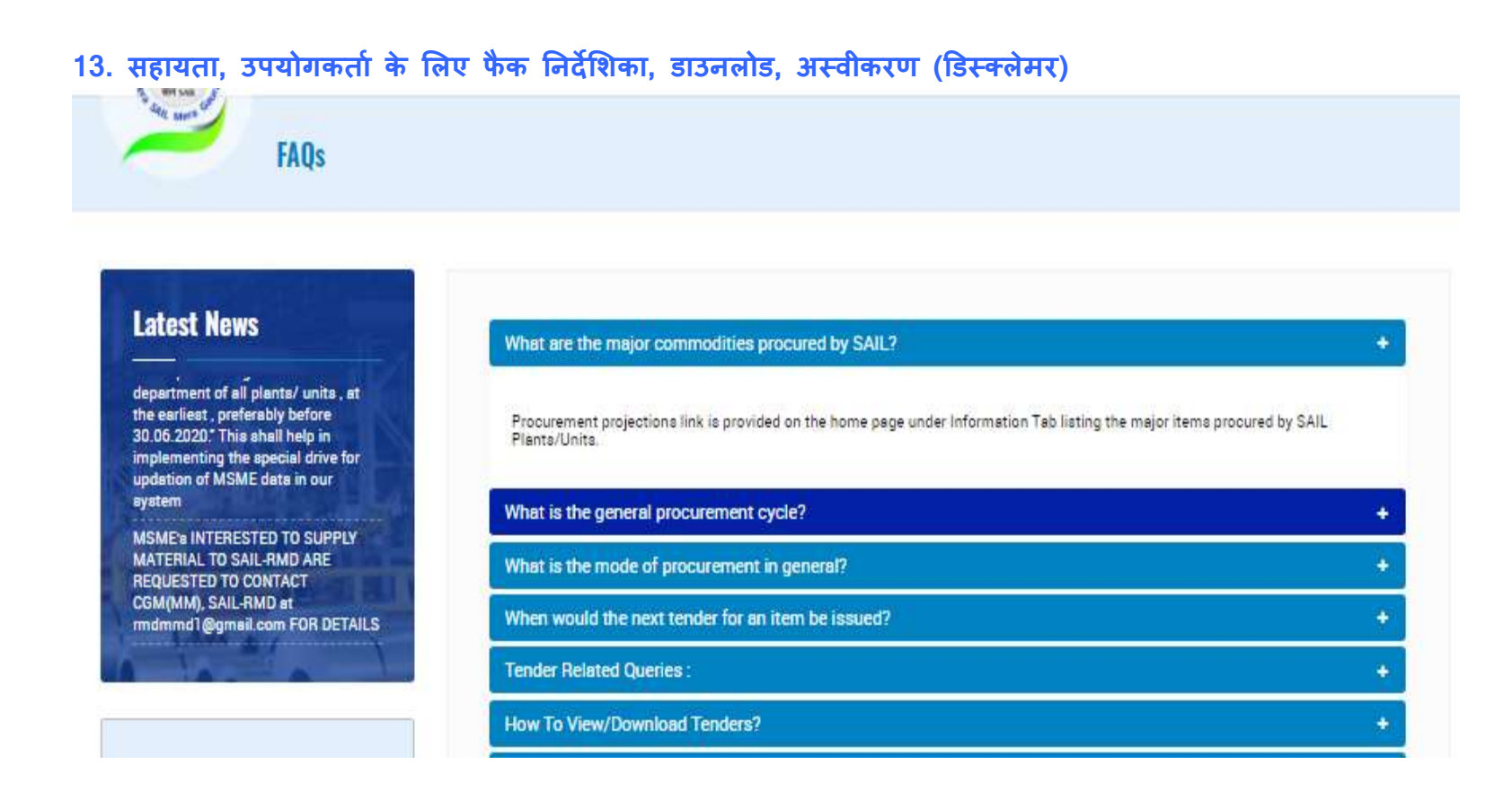

"हेल्प" अन्भाग में सेल टेंडर के उपयोगकर्ताओं के लिए फैक, उपयोगकर्ता निर्देशिका, अस्वीकरण और डाउनलोड लिंक्स को स्थान दिया गया है ।

अन्य किसी प्छताछों/ समस्याओं/ प्रतिक्रियाओं आदि के लिए, कोई भी प्रत्यक्ष रूप से uploadsailtender@mjunction.in को ईमेल भेज सकता है।

-----X-----X------